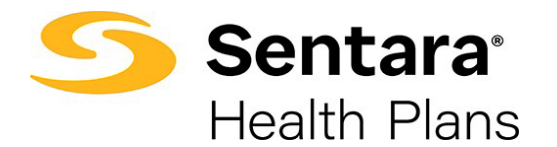

## Add a New Member/Subscriber

To add a new subscriber to a group, click on **Add Subscriber**.

| Members<br>Search | ]          |        | Add Subscriber |
|-------------------|------------|--------|----------------|
| MEMBER NAME       | DOB        | STATUS | ACTIONS        |
| Aaron             | 06/15/1973 | Active | -              |
| Aaron             | 11/14/1985 | Active | -              |
| Abagail           | 10/27/1995 | Active | -              |

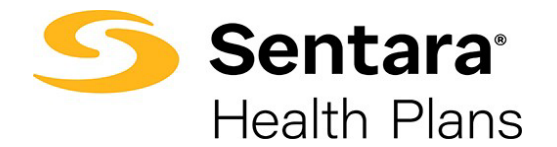

Provide the required details about the member. Required information includes:

- demographic information: first and last name, gender, birthdate, phone number, and address
- group class
- new hire start date

Click Create Subscriber when you are done entering the information.

| Add Subscriber     *ist iteme     *ist iteme                                                                                                    |                                         | Member Details   |                             |                |
|----------------------------------------------------------------------------------------------------|-----------------------------------------|------------------|-----------------------------|----------------|
| Add Subscriber                                                                                                    | Member Details                          |                  |                             |                |
| * Nide Name * Lat Name Lufts.   required Required   * andar: * Sinh Date   * required * Sinh Date   * Required * Required   Stal * Prove   * Required * Required   Stal * Prove   * Required * Required   * Required * Required   * Required * Required   * Required * Required   * Required * Required   * Required * Required   * Required * Required   * Required * Required   * Required * Required   * Required * Required                                                                                                    | Add Subscriber                          |                  |                             |                |
| Required     Required     Set in in it is the required     Set in it is the required     Perceived     Required     Required     Perceived     Perceived                                                                                                    | "First Name                             | Middle Name      | Last Name Suffix            |                |
| Regulad   'adndar:   'adndar:   'adndar:   'adndar:   'adndar:   'adndar:   Regulad   Regulad   'adndar:   'adndar:   'adndar:   'adndar:   'adnar:   'adnar: </td <td></td> <td></td> <td></td> <td></td>                                                                                                    |                                         |                  |                             |                |
| 'active Date   'active Date   Required   Required   'active Date   'active Date   <                                                                                                    | Required                                |                  | Required                    |                |
|                                                                                                    | 'Gender                                 |                  | * Birth Date                |                |
| required required req |                                         |                  | <b>v</b>                    |                |
| Still *Prome   Imail Regired   Regired Regired   Period Imail   Imail Period   Imail Period   Imail                                                                                                    | Required                                |                  | Required                    |                |
|                                                                                                    | SSN                                     |                  | * Phone                     |                |
| Image: Image: Image            |                                         |                  |                             | 1              |
| Email Reired     Wellness      Hours Worked   * Orsup Class   * Additional insurance   * Orsup Class   * Additional insurance   * Orsup Class   * Additional insurance   * Orsup Class   * Additional insurance   * Orsup Class   * Pollowing   * Orsup Class   * Pollowing   * Orsup Class   * Pollowing   * Pollowing   * Pollowing   * Pollowing   * Pollowing * Pollowing *                                                                                                    |                                         |                  | Required                    |                |
| Wellness     Wellness     Wou's Worked     * Group Cless     Additional Insurance     * Group Cless     Additional Insurance     * Group Cless     Additional Insurance     * Group Cless     Additional Insurance     * Group Cless     Additional Insurance     * Group Cless     Additional Insurance     * Group Cless     * Mailing Address     * Street           * Street   * Cley   * State   * State                                                                                                    | Emeil                                   |                  | Retired                     |                |
| Welliess Hours Worked     * aroup Cless     * aroup Cless        * aroup Cless           * aroup Cless <td></td> <td></td> <td></td> <td></td>                                                                                                    |                                         |                  |                             |                |
| Mediress Hours Worked                                                                                                    |                                         |                  |                             |                |
| * Group Cless     * Group Cless     * Group Cless     * Required     * New Mire Start Date     * New Mire Start Date     * Start Pollowing     * Start Pollowing     * Start Pollowing     * Start Pollowing     * Start Pollowing     * Start Pollowing     * Start Pollowing     * Start Pollowing     * Start Pollowing     * Start Pollowing                                                                                                    | M/ellinets<br>I                         |                  | Hours Worked                |                |
| *Group Cless Additional Insurance   Required     *Iner Number Days     *New Mire Start Date   Required   *Effective Date is required.     *Street   *City   *Street   *City   *Street   *City   *Street   *City   *Street   *City   *Street   *City   *Street   *City   *Street   *City   *Street   *City   *Street   *Street   *City   *Street   *City   *Street   *City   *Street   *City   *Street     *Street   *City   *Street   *Street   *Street     *Street     *Street     *Street     *Street     *Street     *Street     *Street     *Street     *Street     *Street     *Street     *Street     *Street     *Street     *Street     *Street     *Street     *Street     *Street     *Street     *Street     *Street <td></td> <td></td> <td>•</td> <td></td>                                                                                                    |                                         |                  | •                           |                |
| Required     Hire Start On   Hire Number Days   * New Mire Start Date     * New Mire Start Date     * Required     * Effective Date is required.     * State     * State     *                                                                                                    | "Gnoup Class                            |                  | Additional Insurance        |                |
| Required     Hire Start On   Hire Number Days   *New Hire Start Date     *New Hire Start Date     *Required     *Effective Date is required.     *State     *State                                                                                                    |                                         |                  |                             | *              |
| Hire Start On Hire Number Days     *New Hire Start Date     *New Hire Start Date     Required     *Effective Date is required.     *State   *State   *Stat                                                                                                    | Required                                |                  |                             |                |
| *New Mire Start Date  Required  *Effective Date is required.   Mailing Address  *Street  *City City Required  *State Required  *State City City City City City City City City                                                                                                    | Hine Start On                           | Hire Number Days | Following                   |                |
| *New Mire Start Date  Required  *Effective Date is required.  Mailing Address  *Street  *City  City  Required  *State  *State *State *State *St |                                         |                  |                             |                |
| ree Ante a Late a bete<br>Required<br>*Effective Date is required.<br>Mailing Address<br>*Street *City *State *ZipCode<br>Required Required Required Required                                                                                                    | A but move fulfings with most structure |                  |                             |                |
| Required *Effective Date is required. *Effective Date is required. *Interview Date is required. *Effective Date is required. *Interview Date is required. *Interview Date is required.                                                                                                    | The server process watches              |                  | **                          |                |
| Required *Effective Date is required.  Mailing Address *Street *City State State *ZipCode Required Required Required Required Required                                                                                                    |                                         |                  |                             |                |
| Prective Date is required.  Please Select  Mailing Address  *Street  *City City Required *State Required *ZipCode Required *ZipCode Required *ZipCode Conta Subscribber Conta Subscribber                                                                                                    | Required                                |                  |                             |                |
| Please select Mailing Address  *Street  *City City Sequired Required Required Required Conta Subcode Conta Subcode                                                                                                    | Effective Date                          |                  | Effective Date is required. |                |
| Mailing Address       "Street     "City     "State     "ZipCode       Required     Required     Required     Required                                                                                                    | Please Select                           |                  |                             |                |
| * City     * State     * ZipCode                                                                                                    | Mailing Address                         |                  |                             |                |
| *Etreet     *City     *Etate     *ZpCode       Required     Required     Required     Required                                                                                                    |                                         |                  |                             |                |
| Required Required Required Consta Subjection                                                                                                    | 'Street                                 | °City            | "State "ZipCode             |                |
| Required Required Required Required                                                                                                    |                                         |                  |                             |                |
| Consta Subscriber                                                                                                    | Required                                | Required         | Required Required           |                |
|                                                                                                    |                                         |                  |                             | anda Suberahar |

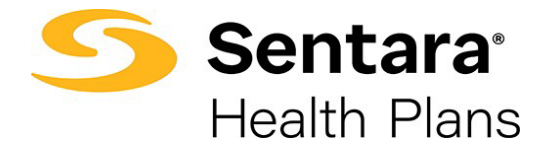

If the subscriber was created successfully, you will receive a confirmation message on the next screen.

| Success |                               |        |
|---------|-------------------------------|--------|
|         | Subscriber created correctly. |        |
|         |                               | Finish |

Enroll New Member

Once you have successfully created the new subscriber, the site will auto-direct you to the member's detail page.

On their Member Details page, click **Start Open Enrollment** (or, **Current Enrollment** if the employer is not in the open enrollment period during hire).

| 5  | Sentara<br>Health Plans | Home           | Group Details | Dashboard |                    | Ļ | 0 |
|----|-------------------------|----------------|---------------|-----------|--------------------|---|---|
| Ja | ck Fros                 | View Changes   | I             |           |                    |   |   |
|    | <b>1</b> ]              | Get started he | re!           |           | Current Enrollment |   |   |
|    |                         |                |               |           |                    |   |   |

|   | Chip Gaines View Changes |                    |
|---|--------------------------|--------------------|
|   | C↓ Get started here!     | Current Enrollment |
| I |                          |                    |

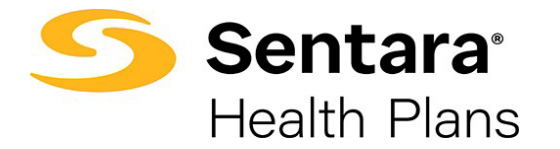

-

Confirm that the information on the **Edit Member Demographics** screen is correct, make any necessary edits, and click **Next**.

|                 | Edit Mer    | nber Demographics: |                        |            |        |  |
|-----------------|-------------|--------------------|------------------------|------------|--------|--|
| Edit Member Dem | ographics:  |                    |                        |            |        |  |
| * First Name    |             | Middle Name        | *Last Name             |            | Suffix |  |
| Darry           |             |                    | Wilson                 |            | Sr.    |  |
| * Gender        |             | • Date Of Birth 🕚  |                        | SSN        |        |  |
| Male 🗸          |             | 03/25/1987         | 03/25/1987             |            |        |  |
| * Phone Number  |             |                    | Email Address          |            |        |  |
| (757) 857-6859  |             |                    | testing12356@gmail.com |            |        |  |
| Effective Date  |             |                    | Additional Insurance   |            |        |  |
| 07-07-2021      |             |                    | Other Coverage         |            |        |  |
| Mailing Address | * City      |                    | * State                | * 7in Code |        |  |
| 134 Dark        | Baker field | c                  | Testing123             | 56400      |        |  |
| TOH LOLK        | baker field | 3                  | iesung123              | 50422      |        |  |